# MYOB IMS Payroll 6.90

# **Release Notes**

March 2024

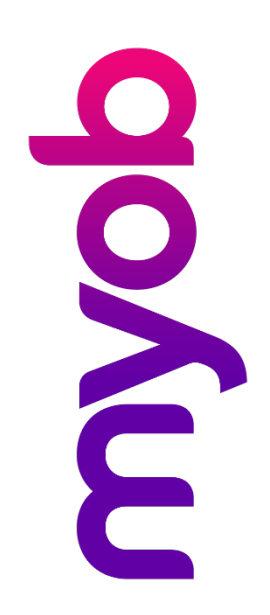

# Contents

| Introduction                              | 1 |
|-------------------------------------------|---|
| Installing your upgrade                   | 1 |
| To install the desktop upgrade            | 1 |
| To install the IMS Payroll Cloud upgrade  | 1 |
| What's new                                | 2 |
| Tax updates                               | 2 |
| ACC rates and thresholds                  | 2 |
| Student loan thresholds                   | 2 |
| Minimum wage rate increase                | 2 |
| Accrued annual leave in weeks on payslips | 3 |
| Resolved issues                           | 3 |

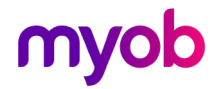

# Introduction

The 6.90 release ensures that MYOB IMS Payroll complies with tax updates for the 2024–2025 tax year. It also makes other minor improvements and resolves issues identified in previous releases.

## Installing your upgrade

#### To install the desktop upgrade

**Note:** Before installing the desktop upgrade, you must close all **Open** payroll periods in your payroll companies.

Before you install the desktop version:

- 1. Close all **Open** payroll periods in your payroll companies.
- 2. Back up each of your payroll companies via the Tools menu.
- 3. Close all IMS applications on your PC.

**Note:** Uninstalling an earlier version of IMS Payroll prior to installing this version is not recommended or required, as you'll need to reinstall any custom payroll software or modules.

If you're downloading the installer:

- 1. Double-click the executable file (.exe) that you downloaded.
- 2. Install the new version on every computer that has MYOB IMS Payroll installed.

#### To install the IMS Payroll Cloud upgrade

- 1. Log in to IMS Payroll Cloud.
- 2. At the bottom left, click the gold **Upgrade** button.

**Note:** The **Upgrade** button only appears after you click on a company with the **Closed** status.

3. Repeat steps 1–2 for each payroll company you manage.

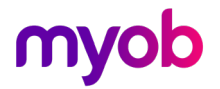

## What's new

## Tax updates

**Note:** For more information on what to do before you start a pay in the new financial year, see the tax year end procedures document.

### ACC rates and thresholds

Changes to ACC apply from your first pay period with an end date on or after 1 April 2024. MYOB IMS Payroll has been updated to incorporate the following changes:

| Detail                  | Current Value | New Value    |
|-------------------------|---------------|--------------|
| ACC earner levy rate    | 1.53%         | 1.6%         |
| ACC income maximum      | \$139,384.00  | \$142,283.00 |
| Maximum ACC earner levy | \$2,132.57    | \$2,276.52   |

### Student loan thresholds

This release updates the student loan thresholds for the 2024–2025 financial year. The new thresholds are:

| Period      | New Value  |
|-------------|------------|
| Annual      | \$24,128   |
| Monthly     | \$2,010.66 |
| 4-weekly    | \$1,856    |
| Fortnightly | \$928      |
| Weekly      | \$464      |

#### Minimum wage rate increase

From 1 April 2024, Wage Rate increases apply. To apply the new rates, go to the **Tools** menu and choose **Hourly Rate Update**.

| Rate                   | Current rate | New rate |
|------------------------|--------------|----------|
| Adult                  | \$22.70      | \$23.15  |
| Start Out and Training | \$18.16      | \$18.52  |

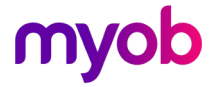

## Accrued annual leave in weeks on payslips

On the **Payslip** and **Historical Payslips** reports, you can now display how much annual leave in weeks an employee has accrued. To do so, select the **AL In Weeks Accrued?** checkbox in the report options.

| MS Payslip - Report Op                                                                | otions                                |                                    |                  |                        | ×                             |
|---------------------------------------------------------------------------------------|---------------------------------------|------------------------------------|------------------|------------------------|-------------------------------|
| Sort Order:                                                                           |                                       |                                    | -                |                        |                               |
| Employee Name                                                                         |                                       |                                    | Employee         | Number                 |                               |
| Pay Point then Employee                                                               | Name                                  |                                    | O Pay Point      | then Employee Number   |                               |
| Print Range                                                                           |                                       |                                    |                  |                        | 7                             |
| All From: Pay Po                                                                      | bint:                                 | · · ·                              | Employee:        | -                      | •                             |
| Range:<br>Pick List To: Pay Po                                                        | int:                                  | ~                                  | Employee:        | •                      | •                             |
| Show Figures for:                                                                     |                                       |                                    |                  |                        |                               |
| Annual Leave Outstandin                                                               | g? 📃 Sick Leave Outst                 | anding?                            |                  |                        |                               |
| AL In Weeks Outstanding                                                               | ? DV Leave Balance                    | e?                                 |                  |                        |                               |
| Annual Leave Accrued?                                                                 | <ul> <li>Alternative Holid</li> </ul> | ays?                               |                  |                        |                               |
| AL In Weeks Accrued?                                                                  | Time in Lieu?                         |                                    | KiwiSaver        | Employer Contribution? |                               |
| Annual Leave Balance?                                                                 | Apprentice Hours                      | s?                                 |                  |                        |                               |
| AL In Weeks Balance?                                                                  | Outstanding Ded                       | luction Balances?                  |                  |                        |                               |
| AL Cash Up Balance?                                                                   |                                       |                                    |                  |                        |                               |
| Payslip Type                                                                          |                                       |                                    |                  |                        |                               |
| Standard                                                                              | A4                                    | O IMS Lase                         | r                | O A4 IMS Laser         | Impact                        |
| Printing Options:                                                                     |                                       |                                    |                  |                        |                               |
| Window Envelope?                                                                      |                                       | Only if Net Dif                    | ferent?          | Tax Code?              | Zero Rated Allowances?        |
|                                                                                       |                                       |                                    |                  | IRD Number?            | Preferred Name?               |
|                                                                                       |                                       | <ul> <li>Bank Account</li> </ul>   | Details?         | Transaction Dates?     | Retain Print Range Selection? |
| E-mail Payslips?                                                                      |                                       | <ul> <li>Hourly Earning</li> </ul> | gs Descriptions? | Transaction Comments?  |                               |
| Insert Logo In Header?                                                                |                                       | Annual Salary                      | ?                | Zero Rated Leave?      |                               |
|                                                                                       |                                       |                                    |                  | Zero Rated Ord. Hours? |                               |
|                                                                                       |                                       |                                    |                  |                        |                               |
|                                                                                       |                                       |                                    |                  |                        |                               |
| Payslip Message (15 lines ma                                                          | iximum)                               |                                    |                  |                        |                               |
| This is an area to write notes to all employees (you can also have individual notes). |                                       |                                    |                  |                        |                               |
| a windows envelope format                                                             | . Options are also available f        | or what you would                  | like to          | Clear Message          |                               |
| appear on the payslip.                                                                |                                       |                                    |                  |                        |                               |
|                                                                                       |                                       |                                    |                  |                        |                               |
|                                                                                       |                                       |                                    |                  |                        |                               |
|                                                                                       |                                       |                                    |                  |                        | Close                         |

Here's an example of how the Payslip report displays the accrued annual leave in weeks.

| PAYS                                       | LIP                                               |                  |          | Sample Company Limited |                             |                    |
|--------------------------------------------|---------------------------------------------------|------------------|----------|------------------------|-----------------------------|--------------------|
| Employee 10<br>Pay Point M<br>Job Title O  | 002 ASHTON, Colin<br>lanagement<br>iffice Manager |                  |          |                        | Tax Code<br>Period Endi     | M<br>ng 24/03/2024 |
| HOURLY                                     | EARNINGS                                          |                  |          |                        |                             |                    |
|                                            | Hours                                             | Base Rate        | Pay Rate | Value                  |                             |                    |
| Ordinary Time                              | 4.00                                              | 52.5000 x 1.0000 | 52.5000  | 210.00                 | 22/03/2024 Keeping in Touch |                    |
|                                            |                                                   | Total            | Taxablo  | 210.00                 |                             |                    |
| DEDUCT                                     |                                                   | TOLA             | Тахаріе  | 210.00                 |                             |                    |
| DEDUCI                                     | TONS                                              |                  |          |                        |                             |                    |
| P.A.Y.E.                                   |                                                   |                  |          | 25.26                  |                             |                    |
| KiwiSaver                                  |                                                   |                  |          | 8.40                   |                             |                    |
|                                            |                                                   | Total Ded        | luctions | 33.66                  |                             |                    |
|                                            |                                                   | Not E            | arningo  | 176.34                 |                             |                    |
|                                            |                                                   | net E            | annings  | 170.34                 |                             |                    |
|                                            |                                                   | NET PAY (B       | Banked)  | 176.34                 | Bank A/C 20-4127-           | 0084529-00         |
| Leave Details (Days) Year To Date Balances |                                                   |                  |          |                        |                             |                    |
| Anr                                        | nual Leave O/S From Last                          | Year 0.00        |          | Taxable E              | arnings 3                   | 4602.00            |
| Par                                        | ental Annual Leave (Ave F                         | late) 18.00      |          | PAYE (in               | c Tax CR 106.56)            | 8738.17            |
| AL                                         | Accrued This Year                                 | (Weeks) 0.92     |          | KiwiSave               | r ,                         | 1384.08            |
| Anr                                        | nual Leave Total                                  | 22.50            |          |                        |                             |                    |

### **Resolved** issues

- MYOB IMS Payroll Desktop When opening the latest version of MYOB IMS Payroll on Windows 7, 8 or 8.1, an error could occur: "Unsupported Windows version ! Chromium requires Windows 10 or later." Dismissing the error let you use MYOB IMS Payroll, but the Xero Online interface wouldn't work. This has been resolved.
- MYOB IMS Payroll Desktop When entering a backup file name for Nanorepair, 'Toolkit\_' was being automatically added to the file name, which made the file name invalid. This has been resolved.

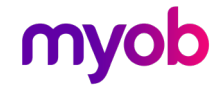